# Cicada for the Dual Beam Spectrograph

## Kym Hill

### August 6, 2019

| 1 | Inti | oduction                                              | 3        |
|---|------|-------------------------------------------------------|----------|
| 2 | Car  | nera controllers                                      | 3        |
| 3 | His  | tory                                                  | 3        |
| 4 | Inst | alling the ARC-64 PCI card                            | 4        |
| 5 | Inst | alling DBS Software                                   | <b>5</b> |
|   | 5.1  | Installing Cicada                                     | 5        |
|   | 5.2  | Installing astropci and Solaris device administration | 7        |
|   | 5.3  | Configuring cicada                                    | 9        |
|   | 5.4  | Cicada Image displays                                 | 13       |
|   | 5.5  | Running Cicada                                        | 14       |
| 6 | Ado  | litional Solaris Software                             | 14       |
|   | 6.1  | SunFreeware                                           | 14       |
|   | 6.2  | OpenCSW Software                                      | 14       |
| A | ppen | dices                                                 | 16       |
| A | Inst | alling Cicada on the Sun Ultra 20                     | 16       |
| в | Clo  | ning Disks on the Sun Blade 2000                      | 17       |

Index

 $\mathbf{21}$ 

### 1 Introduction

This document the describes how to install Cicada and the interface card driver (astropci) on Solaris 10 machine and the commands for troubleshooting problems that you may encounter. It also provides some details on administering and backing up the system. Cicada was obtained from Jon Neilsen at the Research School of Astronomy & Astrophysics at ANU (RSAA). We have detailed paper documentation describing the DBS and some Cicada documentation can be obtained from the MSSSO website that is archived on the wayback machine (https://web.archive.org/web/\*/http://mso. anu.edu.au/). It is our intention to use the DBS on The University of Tasmania's Harlington Telescope at the Greenhill Observatory. The intention is to modify the DBS and feed light into the spectrograph with fibre optic cables from the Nasmyth focus of the Telescope. The LN2 cooling system has been replaced (by Peter Conroy from ANU RSAA [formally MSSSO]) with a CryoTiger based system. A description of the original DBS can be found here: http://adsbit.harvard.edu/cgi-bin/nph-iarticle\_query? 1988PASP..100..626R.

### 2 Camera controllers

The CCD's in the two dewers on the DBS have been interfaced to controllers made by Bob Leach's team (Now Astro-Cam http://astro-cam.com). We have the ARC-64 - 250 MHz PCI Interface Board and the Gen III controllers that interfaces to the DBD dewers. The ARC-64 card can be used in suitable PCI backplanes. We decided to use Cicada as the camera control software as it had been used with the DBS on the 2.3m telescope and the firmware that needs to be loaded into the controller would not need to be re-written (as would be the case if we used for Voodoo or OWL from Astro-Cam). This firmware has been customised for each of the CCD's in the DBS. These will be referred to as DBSR and DBSB.

### 3 History

The initial plan was to install Cicada on Sun Ultra 20 / 20 M2 computers. These machines are x86 based Sun computers with suitable PCI slots for the ARC-64 cards. We obtained a copy of cicada from RSAA (MSO-cicada\_5.3.5\_i386\_i86pc). Some time was spent trying to get this to work.

This included different versions of Solaris with clean installs and the slightly different architecture between the Ultra 20 and 20-M2. The interface card could talk with the controller, however, there were issues with the DMA image transfer and they remain unresolved. The problem was somewhere in the astropci driver. In the end it was decided to move away from the sun x86 based system and try to get things working on a Sun Sparc based system architecture (sun4u). Here the problem was to source a system with a suitable PCI interface. I was able to obtain a Sun Blade2000 system and install Solaris 10 on it (If you are reinstalling Solaris 10 then choose the full-install, that is everything). Jon Neilsen provided me with two versions of Cicada (5.6.8 and 5.7.6) and a sun4u version of the astropci driver (in addition to the ones that came with the versions of cicada). In addition to Cicada and astropci I used the DBSR (and DBSB) controller firmware that I was using with the Ultra 20 x86 machines. At the moment this software can be found in /opt/src/cicada on the Sun Blade 2000. I have various copies of Solaris 10 on DVD that were downloaded form the Oracl web site. There is an external SCSI DVD drive that is compatible with Sun machines.

To install the Solaris 10 you need to boot from the install DVD. At the OpenBootProm prompt (Ok), you need to type:

```
boot /pci@8,700000/scsi@6,1/disk@6,0:f
```

### 4 Installing the ARC-64 PCI card

The ARC-64 PCI interface card is a 32bit wide card and is shown in Figure 1. Although the Astro-Cam web site says that this card can be used in 3.3V or 5V PCI back planes, one of the cards that we have with the DBS do not have a slot in the connector that would allow them to plug into the 3.3V back plane. That card is most likely an earlier revision of the ARC-64. The other card matches the card on the Astro-Cam website.

Figure 2 shows the pci slots in the Sun Blade-2000. The very bottom slot is a 3.3V 66MHz 64bit wide slot and cannot be used with our revision of the ARC-64 card. The PCI slot with the red highlighted section is the slot that is used and the red highlight is where the card is plugged in, leaving the right hand section of the slot unused. The ARC-64 is connected by two optical fibres to the Timing board (ARC-22) in the controller. Once the ARC-64 and ARC-22 are powered up and connected then the red led on the ARC-64 should turn off. If it doesn't then try swapping the fibres on connectors of one of the boards.

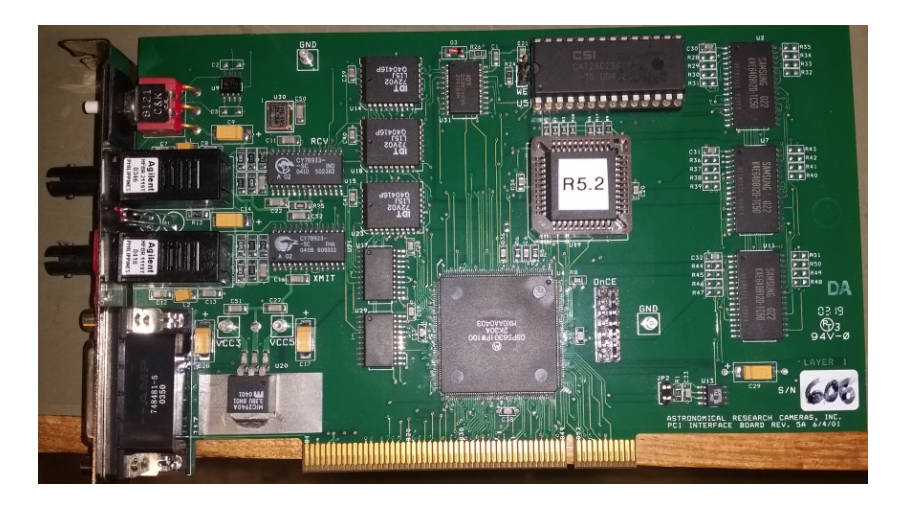

Figure 1: The ARC-64 32bit wide PCI interface card (Earlier Revision).

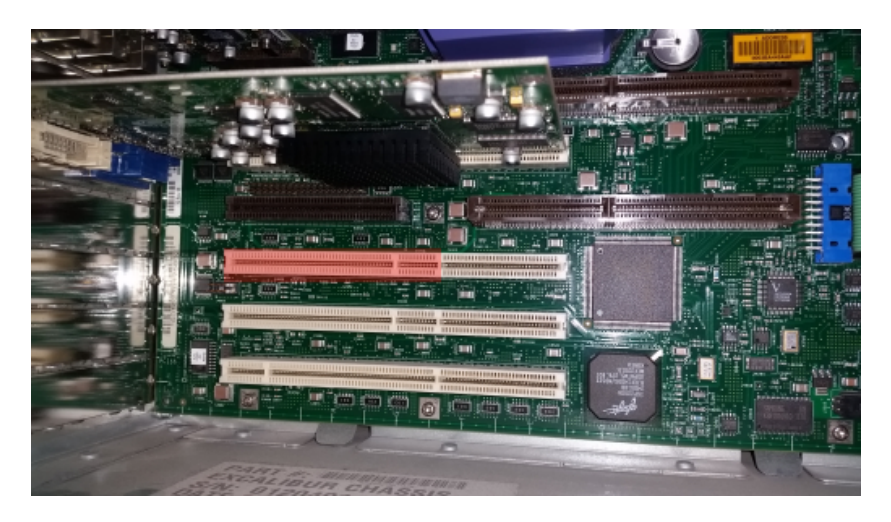

Figure 2: The Sun Blade 2000 PCI slots

### 5 Installing DBS Software

This is divided into installing cicada and managing the astropci device driver. The description applies to the installation of cicada version 5.6.8 on a Sun Blade2000 workstation.

#### 5.1 Installing Cicada

After installing Solaris 10 and any additional software (see section 6.1), you need to create the user and group cicada. You should login as the user

cicada to configure and test cicada. Later you can create the account obs that will be used by observers who will not have administrative rights to change/modify the cicada software. All of the cicada administration should be done as the user cicada, however you will need to be **root** to install cicada and astropci and/or change any other system settings.

The Sun Blade200 has initially been named born.phys.utas.edu.au (131.217.62.5) and the cicada/astropci distributions have been placed in /opt/src/cicada and the owner:group have been changed to cicada:cicada (uid:gid 1000:1000 on born). The directory listing is shown in Listing 1.

Listing 1: directory listing of /opt/src/cicada software repositry.

| Lcicada@born | CI | Icada]\\$ | is -ian |      |     |    |       |                                    |
|--------------|----|-----------|---------|------|-----|----|-------|------------------------------------|
| total 46562  |    |           |         |      |     |    |       |                                    |
| drwxr-xr-x   | 9  | cicada    | cicada  | 1.0K | Mar | 27 | 16:05 |                                    |
| drwxr-xr-x   | 4  | root      | root    | 512  | Mar | 19 | 00:31 |                                    |
| drwxr-xr-x   | 3  | cicada    | cicada  | 512  | Mar | 7  | 22:14 | DBSB-UTas                          |
| -rwxr-xr-x   | 1  | cicada    | cicada  | 105K | Feb | 28 | 18:25 | DBSB-UTas.tar                      |
| drwxr-xr-x   | 3  | cicada    | cicada  | 512  | Feb | 28 | 18:25 | DBSR-UTas                          |
| -rwxr-xr-x   | 1  | cicada    | cicada  | 138K | Feb | 28 | 18:25 | DBSR-UTas.tar                      |
| drwxr-xr-x   | 5  | root      | root    | 512  | May | 28 | 2013  | MSOcicada                          |
| -rw-rr       | 1  | cicada    | cicada  | 9.0M | Feb | 27 | 16:49 | MSOcicada-5.6.8-sunos-sun4u.tar.gz |
| -rw-rr       | 1  | cicada    | cicada  | 11M  | Feb | 27 | 16:49 | MSOcicada-5.7.6-sunos-sun4u.tar.gz |
| -rw-rr       | 1  | cicada    | cicada  | 216  | Feb | 27 | 16:49 | README-astropci.txt                |
| -rw-rr       | 1  | cicada    | cicada  | 11K  | Mar | 22 | 17:44 | README_DBS                         |
| -rw-rr       | 1  | cicada    | cicada  | 65K  | Feb | 7  | 20:17 | astropci                           |
| -rw-rr       | 1  | cicada    | cicada  | 22K  | Feb | 27 | 16:49 | astropci-sun4u.tar.gz              |
| -rw-rr       | 1  | cicada    | cicada  | 97   | Feb | 7  | 20:14 | astropci.conf                      |
| drwxr-xr-x   | 2  | cicada    | cicada  | 512  | Mar | 22 | 18:10 | astropci_sparc_5.7.6               |
| -rw-rr       | 1  | cicada    | cicada  | 19K  | Feb | 27 | 16:49 | astropci_x86-64.tar.gz             |
| drwxr-xr-x   | 6  | cicada    | cicada  | 512  | Mar | 20 | 11:11 | log4cxx                            |
| drwxr-xr-x   | 5  | cicada    | cicada  | 512  | Feb | 28 | 16:37 | sunmath                            |
| -rw-rr       | 1  | cicada    | cicada  | 1.8M | Feb | 28 | 16:54 | sunmath.tar                        |
| drwxr-xr-x   | 5  | cicada    | cicada  | 512  | Feb | 28 | 16:37 | sunmath32                          |
| -rw-rr       | 1  | cicada    | cicada  | 910K | Feb | 28 | 18:10 | sunmath32.tar.gz                   |
|              |    |           |         |      |     |    |       |                                    |

The first task is to become root (su - root) and expand the cicada package:

cd /opt/cicada gunzip -c MSOcicada-5.6.8-sunos-sun4u.tar.gz | tar -xvf -

The directory MSOcicada now holds the cicada package and we can use the pkgadd command to install cicada.

\texttt{pkgadd -d ./ MSOcicada}

The instalation process will prome you to confirm the package installation and the administrative elevation of some of the programs. You should answer in the affirmative to all of the questions.

At the end of this process both cicada and the astropci driver that came with 5.6.8 will be installed. You should confirm that the inetd services have been installed correctly using the **inetadm** command (See Appendix A for details). The next step is to check the library dependencies of the cicada executables. Use the following commands to do this: "ldd /opt/cicada/cicada" and "ldd /opt/cicada/cicada\_master".

For a cicada 5.6.8 you will get libsunmath.so.1 => (file not found). To resolve this you will need to install the missing library. This is a freely distributable library that comes with the Sun/Oracle SolarisStudio compiler suit. It looks like the only way to get it, is to install the full compiler suit or get someone to send it to you. Be aware that cicada is a 32bit application and so we need the 32bit library the wrong library will give "Wrong ELF class" errors. I obtained the library from RSAA. They sent 3 versions to try (sunmath32.tar.gz). I tried all three and they all seemed to work. I used the sunmath32/SC6U2/libsunmath.so.1 version and simply copied it to the /opt/cicada directory. The runtime loader will find it there when you run cicada.

At this point it's worth noting that cicada version 5.7.6 has an extra library missing liblog4cxx.so.10 that library itself has other dependencies that are not satisfied. After building liblog4cxx.so.10 from source, including all of it's dependencies, and also obtained a version from RSAA, it continued to fail with the following error:

```
cicada
ld.so.1: cicada: fatal: relocation error: file /opt/cicada/libcicada.so:
symbol \_\_1cHlog4cxxHhelpersNObjectPtrBase2t5B6M\_v\_: referenced symbol not found
Killed
```

That error was never resolve and is the reason for using version 5.6.8.

At this point cicada should be installed, but not configured and not ready to run. Read on.

#### 5.2 Installing astropci and Solaris device administration

In this section I will talk about manually installing and removing device drivers. It is assumed that you will be operating as **root** when you perform any of these operations.

After installing cicada, the astropci driver that came in that package will be installed. You should confirm that the driver is installed and attached. There are several commands that can be used to obtain information about devices and driver status. The examples in Listing 2 have the output truncated so as to just show information about the ARC-64 pci card. The astropci driver appends errors and other messsages to the system message log (/var/adm/messages) and so you should examine this file as well as the cicada log files in /opt/cicada/logs if there are problems.

Listing 2: Examples of commands for looking at PCI devices

You should check that the link in the /dev directory has been created (/dev/astropci0). If it doesn't exist then you will need to make it manually: /dev/astropci0 -> ../devices/pci08,700000/pci1057,180102:astropci This is a bit tricky to type on the command line as several characters need to be quoted with a \.

```
cd /dev
ln -s ../devices/pci\@8\,700000/pci1057\,1801\@2\:astropci astropci0
```

RSAA provided us with a different astropci driver to the one that came with version 5.6.8 of cicada and so we need to uninstall the cicada 5.6.6 version and install the one provided.

The Solaris device drivers reside in the following directories: /device/kernel/drv/ ... 32bit drivers and config files /device/kernel/drv/sparcv9 ... 64bit drivers (sparc based machines) /device/kernel/drv/amd64 ... 64bit drivers (x86-64 based machines)

Note that the 32bit drivers are only used in 32 bit operating systems. For 64 bit operating systems the 64bit drivers are used exclusively, even with 32bit software.

The commands to uninstall the astropci device driver are:

```
rem_drv astropci
rem_drv astro
```

The latter command may be needed on 32bit systems. This does not remove the driver files from the above directories.

The alternative driver that we received from RSAA is in astropci-sun4u.tar.gz. To install that driver use the following commands:

```
mkdir astropci
cd astropci
gunzip -c ../astropci-sun4u.tar.gz|tar -xvf -
-rw-r--r- 277/1024 66328 Feb 7 20:17 2019 astropci
-rw-r--r- 277/60001 97 Feb 7 20:14 2019 astropci.conf
install -f \kernel\drv\sparcv9 -u root -g sys astropci
install -f \kernel\drv -u root -g sys astropci.conf
\usr\sbin\add_drv -i '"pci1057,1801"' -m '* 0666 bin bin' astropci
```

It is recommended to reboot after removing and installing another driver, however you may be able to avoid the reboot by using update\_drv -v astropci. In either case you should use the commands in Listing 2 to confirm that the driver is installed and attached.

Note that at the time of writing, the astropci that came with cicada version 5.6.8 is untested and could well work.

#### 5.3 Configuring cicada

At this stage you should have cicada and the astropci device driver installed. The following steps should be carried out as the user cicada. The first step is to set up the /opt/cicada/config directory. The install process creates a dummy configuration directory called /opt/cicada/config-install, if your /opt/cicada/config directory is empty then it will be populated from the config-install directory. If you have missing tables then you might find templates in the config-install directory.

Assuming that you are doing a clean install then you should copy the contents of the config-install directory into the config directory. The DBSR configuration files (cicada tables and the SDSU firmware files "\*.lod") can be found in /opt/src/cicada/DBSR-UTAS.tar.gz. You should un-tar this file and copy the contents of its config directory into the /opt/cicada/config directory.

Some of the tables have keys that are set to the hostname of the machine. These tables need to be edited to reflect the hostname of the current computer. I simply replaces any key in the tables with the current machine name (born).

```
controller_table: host=born;
tetelescope_table: host=born;
    tcs_host=born;
telhost_table: born:/export/home/cicada/test
```

There is one table missing from the distribution, namely telescope\_plugins. You will need to manually create this table. The contents is the following single line "telescope\_plugins= T\_2.3, T\_40, T\_SkyMapper, T\_Dummy''.

There is a GUI for editing the the cicada tables. You can execute this by running "/opt/cicada/cicada\_config". The GUI is rather large (larger than the size of the monitor), Figure 3 shows the cicada\_config window. If it stops responding, just exit and restart it. It is probably less prone to introducing errors in the cicada tables than using a text editor to modify them.

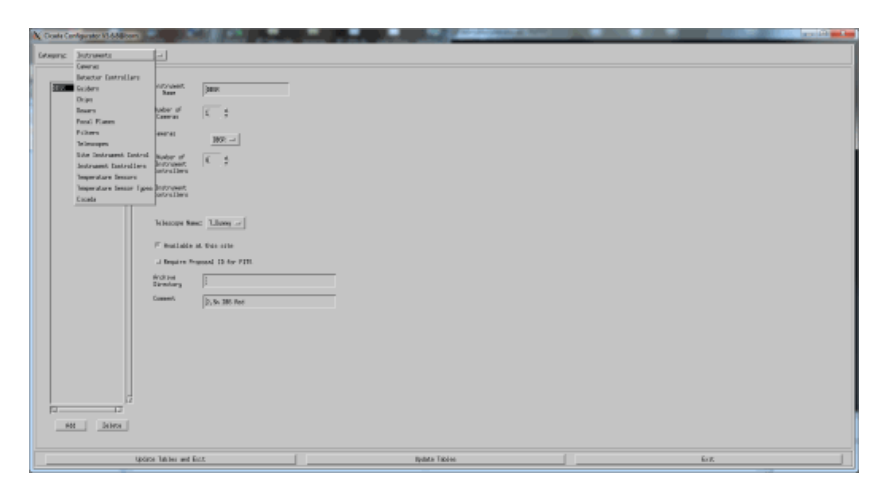

Figure 3: The startup window for cicada\_config. The size has been reduced to fit this document

We need to fix three more key words. The key word phul in camera\_table needs to be set to 4 to avoid the following error:

```
Archiver: cicada_archiver.cc line 2323 caught: Warning: Poorly constructed
FITS file /tmp/CICADA_IM00000.fits! 109 keywords, when max 108 expected! (-1),
fits.cc line 2357
```

This error occurs because cicada pre-allocated fits header blocks and if there isn't enough space then the above message will be logged in the cicada message window and written to the log file in /opt/cicada/logs/cicada\_<time-stamp>.log. The key phu1 sets the size of the primary header for single extension fits files (phy2 and ihu are for multiple extension fits files (MEF) and ihu is for the number of header units in the image extension for MEF files). Figure 4 shows where to change the phu1 key with cicada\_config.

| X Cicada Configurator V5.6.8@bo |                                                                                                    |
|---------------------------------|----------------------------------------------------------------------------------------------------|
| Category: Cameras               | <u>م</u>                                                                                                    |
| Cicada Configurator V5.6.8@bo   | Camera Name: DBSR Short Name (for obsid):<br>Real Name (actual hardware): DBSR<br>Convent: 2.3m DBS Red<br>Camera Mode: Science Camera Image Buffer Size 1 + Health Report Frequency 0.0 +<br>Camera Mode: Science Camera Image Buffer Size 1 + Health Report Frequency 0.0 +<br>Camera Mode: Science Camera Image Buffer Size 1 + Health Report Frequency 0.0 +<br>Camera Mode: Science Camera Image Buffer Size 1 + Health Report Frequency 0.0 +<br>Camera Mode: Science Camera Image Buffer Size 1 + Health Report Frequency 0.0 +<br>Fills Plugin:<br>F Shutter is closed when system is idle<br>Softwornise readouts from multiple controllers<br>Get telescope data at end of exposure as well as start<br>I R Camera supports Innear fit readouts<br>I R camera supports into one output frame<br>I R camera supports spectral compression<br>^ No mosaicing / Mosaic amps / Mosaic chips<br>Mosaic multiple readouts into one output frame<br>I R camera automatic view mode<br>FITS header blocks (38 Keewords per block)<br>Single extension 1 + fulliple extension 1 + Multiple extension 1 + fulliple extension 1 + full |
|                                 | BBSR → I                                                                                                    |
| Add Delete                      |                                                                                                    |
|                                 | Update Tables and Exit Update Tables                                                                                                    |

Figure 4: Using cicada\_config to set the number of fits header blocks

After making the change hit the "Update Tables" button. You can ignore the error "Failed to HUP running cicada".

The second key word that needs to be set is the sci\_amp\_mask in chip\_table, it needs to be set to "1". Figure 5 illustrates how this is done with cicada\_config

The third key word that needs to be set is device in controller\_table and it needs to be set to /dev/astropci0. Figure 6 shows the GUI settings for this field.

Next you may need to change the process limits for users otherwise cicada fails with a "segfault" when you open the "Observing" window. Once you have logged in (as cicada) you can check your process limits with the ulimit -a command. For cicada the problem was that the "stack size" was set to 8192KB. You can increase that limit with the "ulimit -s 32768" command, but that only applies to the current shell. A better solution is to

| X Cicada Confi | igurator V5.6.8@bor | n) <u>2</u> 20                                                                                 |                                                   |                                |            |                                    | -               |          |            |             |          |
|----------------|---------------------|------------------------------------------------------------------------------------------------|---------------------------------------------------|--------------------------------|------------|------------------------------------|-----------------|----------|------------|-------------|----------|
| Category:      | Chips               | -                                                                                              |                                                   |                                |            |                                    |                 |          |            |             |          |
| 4210           |                     | Chip local<br>serial number:<br>Comment:<br>Manufacturer:<br>Total Columns:<br>F ADUs increase | j4210<br>JEEV CCD<br>JEEV<br>2148j<br>with exposu | ♣ Total<br>y Total<br>are time | Rows: 562  | anufacturer's<br>rial number;<br>ğ | s<br>(02182-20- | -01      |            |             |          |
|                |                     | Axis c<br>RA [                                                                                 | info<br>type<br>LINEAR                            | crval of<br>D.O                | ifset cu   | nit<br>a D                         | crpix<br>↓0     | cd1      |            | cd2<br>jo.o |          |
|                |                     | Number of<br>amplifiers:                                                                       | LINEAR                                            | \$                             | ĭde:       | ۵ (۱)<br>                          | 1.0             | [b.0     |            | µ.0         | 7        |
|                |                     | Sci Amp Gdr                                                                                    | Amp Nai                                           | ne                             | Positive X | Positive Y                         | Row Orient      | X Offset | Y O        | ffset       | Fui<br>Y |
|                |                     |                                                                                                | ),<br>JB                                          |                                | 2          | r                                  | r               | I 214    | 7 <u>I</u> | 0           | ×<br>Y   |
| ≂J<br>Rdd      | J<br>Delete         |                                                                                                |                                                   |                                |            |                                    |                 |          |            |             |          |
|                |                     | Update Tables and B                                                                            | Exit                                              |                                |            |                                    |                 |          | Up         | date Tab    | oles     |

Figure 5: Using cicada\_config to set Sci\_Amp checkbox

increase the "stack size" system wide.

The command to apply a system wide stack limit change to basic users is:

```
projmod -s -K 'process.max-stack-size=(basic,32768k,deny)' default
```

Other minor configuration changes were to add /opt/sfw/lib to the default library search path with the crle command.

crle -u -l /opt/sfw/lib

Take great care with the command as you could end up with a system that doesn't work. You can use the crle, safely, without any parameters to display the current search library search paths.

| 🗙 Cicada Cor | nfigurator V5.6.8@borr | 1)                                                                                                    |                                                                                                    |                                                             |                                                                                                    |                                                    |                                                 | -   |             |
|--------------|------------------------|----------------------------------------------------------------------------------------------------|----------------------------------------------------------------------------------------------------|-------------------------------------------------------------|----------------------------------------------------------------------------------------------------|----------------------------------------------------|-------------------------------------------------|-----|-------------|
| Category:    | Detector Controll      | ers 💷                                                                                                    |                                                                                                    |                                                             |                                                                                                    |                                                    |                                                 |     |             |
| Category:    | Detector Controll      | Controller Name<br>Comment<br>Controller Host<br>Device<br>Controller Type<br>Hardware<br>Version<br>Number of chips<br>on controller<br>F Able to mask<br>Hardware exp<br>F Pixels are in<br>Pixel Read Time<br>Chips<br>Chips<br>Xame X<br>4210 - F | DBSR<br>2.3m DBS Red<br>born<br>//dev/astropci0<br>SDSU Generation<br>I<br>$4$ $\uparrow$<br>chips in hardware<br>osure counter counter counter<br>is a $4$ $\uparrow$<br>offset $\uparrow$ of<br>$4$ $\uparrow$ | Inter<br>3 J<br>its down<br>ifier whw<br>ifier whw<br>ifset | face Bus<br>Image Ver<br>Consta<br>Pixel Seec<br>Amp Increm<br>Overscan V<br>en streamed<br>ecs<br>X gap<br>Q | PCI<br>nifica<br>I Value<br>ent:<br>/alue:<br>from | ntroller<br>ddress<br>Incremer<br>\$ Read<br>\$ | ₫ ¢ |             |
|              | 1                      | Update Tables and                                                                                                    | Exit                                                                                                    |                                                             |                                                                                                    |                                                    |                                                 | Up  | date Tables |

Figure 6: Using cicada\_config to set device field in the controller\_tabel.

```
crle
Configuration file [version 4]: /var/ld/ld.config
Platform: 32-bit MSB SPARC
Default Library Path (ELF): /lib:/usr/lib:/usr/sfw/lib
Trusted Directories (ELF): /lib/secure:/usr/lib/secure (system default)
Command line:
    crle -c /var/ld/ld.config -l /lib:/usr/lib:/usr/sfw/lib
```

Finally, you may want to add the following line to your .bashrc to extend your search path to /opt/cicada and /usr/local/bin. export PATH=/usr/local/bin:\\$PATH:/opt/cicada

#### 5.4 Cicada Image displays

This is a work in progress at the moment.

The original ximtool is available but will only run on displays with

8bpp depth. The default Sun Blade2000 screen depth is 24bpp. The 5.6.8 version of cicada does work with ds9, however I have found it not to be very stable. For the moment I suggest using "Save Only" and looking at the image with ds9. As I have said the versions of ds9 don't seem to be very stable. You can execute it by using one of the following commands ( $ds9 \quad ds9-51 \quad \text{~/ds9-71/ds9}$ ). The first and last are the same, with the exception that ds9 is in /usr/local/bin but on occasions one has worked and not the other. This needs more work to resolve these issues.

#### 5.5 Running Cicada

Need to describe in-cicada-configuration and settings here. Note that if cicada continues to fail to initialise the controller then it may be necessary to power the machine off and then reboot. I need to test such a failure to see if a reboot is sufficient without resorting to a full power cycle.

### 6 Additional Solaris Software

Rather than building packages from source it is often convenient to get them from some package repository. For Solaris 10 there are two options.

#### 6.1 SunFreeware

I have downloaded several packages from some archives of the sunfreeware servers. I have place d the packages in \opt\src\sunfreeware-sol10-sun4u on the Sun Blade2000 workstation. Packages that have been installed I have moved to the installed subdirectory. You can quickly check to see what sunfreeware packages have been installed with the pkginfo command (pkginfo | grep "application SMC").

Note to install a package you first need to uncompress it with gunzip and then install it with the following command: pkgadd -d ./package-file-name

#### 6.2 OpenCSW Software

This is another repository of Solaris 10 (and 11) software. You can download and search for package here: https://www.opencsw.org/. The packages are

stored in /opt/csw and you can list the currently installed packages with the command "/opt/csw/bin/pkgutil -1".

# Appendices

### A Installing Cicada on the Sun Ultra 20

The MSOcicada\_5.3.5\_i386\_i86pc cicada package does not install the cicada services correctly under Solaris 10. The the following additional steps are required. After running the "pkgadd -d ./ MSOcicada " command you should check that inetd controlled services required by cicada have been installed. There are several services that should be installed when cicada is installed. However the 5.3.5 package tries to install the services by updating the /etc/inet/inetd.conf file. Solaris 10 uses the inetadm command to administer these services. To fix this you will need to be root and execute the command "inetadm" to list the current services. The services that need to be defined are shown in Listing 3.

Listing 3: List of services that needs to be enabled for cicada

| enabled | online | <pre>svc:/network/rpc-536871168_1/rpc_tcp:default</pre> |
|---------|--------|---------------------------------------------------------|
| enabled | online | <pre>svc:/network/rpc-536871065_1/rpc_tcp:default</pre> |
| enabled | online | <pre>svc:/network/rpc-536871169_1/rpc_tcp:default</pre> |
| enabled | online | <pre>svc:/network/rpc-536871170_1/rpc_tcp:default</pre> |
| enabled | online | <pre>svc:/network/rpc-536871171_1/rpc_tcp:default</pre> |
| enabled | online | <pre>svc:/network/rpc-536871172_1/rpc_tcp:default</pre> |
| enabled | online | <pre>svc:/network/rpc-536871174_1/rpc_tcp:default</pre> |

If these services have not been enabled then you will need to copy the /opt/src/MSOcicada/root/etc/inet/inetd.conf file to /tmp as root and run "inetconv -e -i inetd.conf". Once you have done that check that it was successful by running the "inetadm" commmand again. You may need to reboot(?).

Note that if you use pkgrm MSOcicada to remove cicada (5.3.5) then those services will not be removed or disabled and so any subsequent install of cicada will not need these services to be re-enabled.

### B Cloning Disks on the Sun Blade 2000

The Sun Blade 2000 uses fibre channel disk and there are two drive bays available in the machine (Figure 7.) The top drive is the active system disk

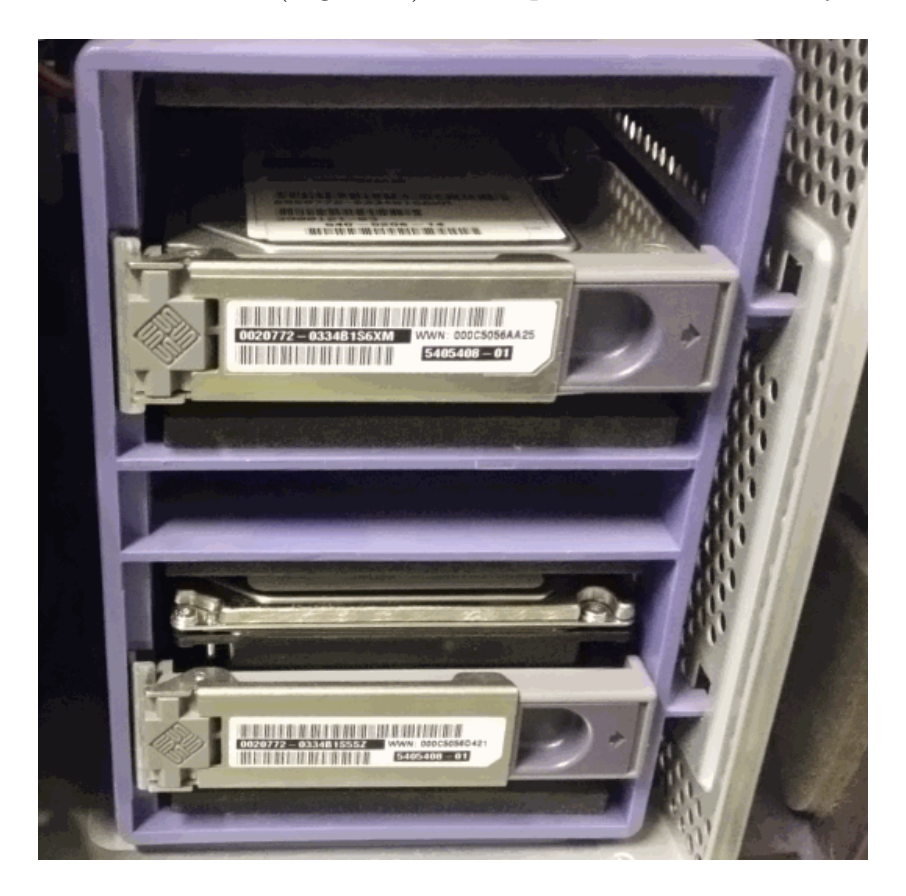

Figure 7: The Sun Blade 2000 drive bays. The top disk is the active boot disk.

(corresponding to the Open-Boot-Prom (OBP) default boot-device disk1 and /dev/dsk/c1t2d0s0 in Solaris). The bottom drive can be used to clone or make backup copies of the system disk. I was able to secure a supply of 450GB fibre channel disk and have created some scripts to automate (and document) the cloning process.

Note: opening the Blade2000 cover will power the machine off, so it is important to do a shutdown ( shutdown  $-i \ 0 \ -y \ -g \ 0$ ) before you remove the cover.

The top drive is /dev/dsk/c1t2d0s0 and the bottom drive is /dev/dsk/c1t1d0s0. Here "c" is controller 1, "t" is target 1 or 2, "d" is disk

and "s" is the slice (or partial) number. In both cases the /dev/dsk device is the block device and the /dev/rdsk is the "raw" device (which is used for low level manipulation).

If you are cloning to a disk with exactly the same geometry (same model number, most likely HP model BF450D6189) then the simplest way to partition a new disk is with the following command:

prtvtoc /dev/rdsk/c1t2d0s2 | fmthard -s - /dev/rdsk/c1t1d0s2

If it is a new disk then you may need to "Label" the disk first using the format command. If you have a different model disk with a different geometry then you will need to use the solaris format command to partition and label the disk. In either case you can use the format command to view the partition information (see Listing 4)

Once the disk has been partitioned you can use the script "/root/MKFS" to put a file system on each partition. This script will put a UFS filesystem on partitions 0, 4, 5 and 7. This command can be used to clear any previous files from the disk.

If the disk has not been used before then you will need to copy the Solaris boot blocks on to the disk to make it bootable. To do this use the script "/root/MKBOOT".

The next step is to copy the filesystems to the disk. You should do this on a quiet system (don't do anything else while the cloning is taking place) or boot into single user mode. To clone the c1t2d0sX partitions to c1t1d0sX run the "/root/CLONE" script.

Finally, we need to fix the device links on the cloned disk. The problem is that with the fibre channel disk that the c0t1d0sX are links to the nodes in /device directory, For example, /dev/dsk/c1t1d0s0 is a link to ../../devices/pci@8,600000/SUNW,qlc@4/fp@0,0/ssd@w2108000cca3d76bc,0:a. Note that the w2108000cca3d76bc part of the device name is actually the serial number of the disk. To use the cloned disk we have two choices.

We could leave it in the bottom drive slot and from the Open-Boot-Prom prompt we could boot to the disk in the bottom slot "boot disk0". However, the partitions in /etc/vfstab refer to c1t2d0sX and so we would need to edit that file and change any reference to c1t2d0 to c1t1d0. This solution would mean that the booted system could be either device and require you to modify the default boot-device in the OBP.

The other booting option is to always boot from c1t2d0s0. To achieve this we would need to place a cloned disk in the top drive bay and boot as Listing 4: Using the format command to list a partition table.

```
format
Searching for disks...done
AVAILABLE DISK SELECTIONS:
            O. c1t1d0 <HPQ-BF450D6189-HP04 cyl 39123 alt 2 hd 16 sec 1404>
/pci@8,600000/SUNW,qlc@4/fp@0,0/ssd@w2108000cca3d76bc,0
                 cit2d0 <HPQ-BF450D6189-HP04 cyl 39123 alt 2 hd 16 sec 1
/pci@8,600000/SUNW,qlc@4/fp@0,0/ssd@w2108000cca39ec28,0</pre>
                                                                                                                   1404>
Specify disk (enter its number): 0
selecting c1t1d0
[disk formatted]
FORMAT MENU:
              disk - select a disk
type - select (define) a disk type
partition - select (define) a partition table
              partition - select (define) a partition
current - describe the current disk
format - format and analyze the disk
repair - repair a defective sector
label - write label to the disk
              repair
label

    write label to the disk
    surface analysis
    defect list management
    search for backup labels
    read and display labels
    save new disk/partition definitions
    show vendor, product and revision
    sate Accharacter volume name

              analyze
defect
              backup
              verify
              save
              inquiry
                                 - set 8-character volume name
- execute <cmd>, then return
              volname
               ! < cmd >
              quit
format>
PARTITION MENU:
                           - change '0' partition
                         - change '0' partition
- change '1' partition
- change '2' partition
- change '3' partition
- change '4' partition
- change '5' partition
- change '6' partition
- change '7' partition
- select a predefined 1
              0
              2
              3
              4
              5
              6
              select - select a predefined table
              modify - modify a predefined partition table
name - name the current table
              name
             print - display the current table
label - write partition map and label to the disk
!<cmd> - execute <cmd>, then return
              quit
partition > p
Current partition table (original):
Total disk cylinders available: 39123 + 2 (reserved cylinders)
                              Flag
                 Tag
                                                                                                            Blocks
Part
                                               Cvlinders
                                                                               Size
                             wm 3082 - 6069

wu 0 - 93

wm 0 - 39122
                                                                        32.01GB
                root
                                                                                                  (2988/0/0) 67122432
  0
  1
                 swap
                                                                               1.01GB
                                                                                                  (94/0/0)
                                                                                                                          2111616
             backup
                                                                           419.07GB
                                                                                                  (39123/0/0) 878859072
                                        0
1588 - 3081
94 - 1587
                               wm
wm
  3 unassigned
                                                                             0
                                                                                                  (0/0/0)
                                                                                                                                     0
                                                                        16.00GB
                                                                                                  (1494/0/0)
   4 usr
5 var
                                                                                                                         33561216
  5
                                wm
                                                                             16.00GB
                                                                                                  (1494/0/0)
                                                                                                                        33561216
                            wm 0 0
wm 6070 - 39122 354.05GB
                                                                                                  (0/0/0)
      unassigned
                                                                                             (33053/0/0) 742502592
   7
               home
```

normal. If you try this you will find that the system hangs during the boot process. The reason is that in the cloned image /dev/dsk/c1t1d0s0 is a link to ../../devices/pci@8,600000/SUNW,qlc@4/fp@0,0/ssd@w2108000cca3d76bc,0:a and that we have now made that disk /dev/dsk/c1t2d0s0, but that link points to the device node for the previous disk.

To fix this problem, after you run the "/root/CLONE" script, you should run the "/root/FIXDEVLINKS" script. It does two things. Firstly, it swaps the links for the /dev/dsk/cltld0sX, /dev/rdsk/cltld0sX links with /dev/dsk/c1t2d0sX, /dev/rdsk/c1t2d0sX links so that the boot device is reference correctly. Secondly is schedules a rebuild of the devices directory during reboot. Swapping the device links allows the boot process to proceed to the point where the /devices directory can be rebuilt.

The clone/backup procedure is as follows:

```
cd /root|\\
#If the disk needs to be partitioned then for identical disks use
#the following command, otherwise use the 'format' command.
prtvtoc /dev/rdsk/c1t2d0s2 | fmthard -s - /dev/rdsk/c1t1d0s2
./MKFS
./MKBOOT
./CLONE
./FIXDEVLINKS
```

# Index

### А

| add_drv   | 9 |
|-----------|---|
| ARC       | 3 |
| ARC-22    | 4 |
| ARC-64 3, | 4 |
| Led       | 4 |

### $\mathbf{C}$

| cicada                            |    |
|-----------------------------------|----|
| $cicada\_config$                  | 10 |
| configure                         | 9  |
| host                              | 10 |
| install                           | 5  |
| services                          | 16 |
| software                          | 6  |
| $telescope_plugins \ldots \ldots$ | 10 |
| <i>CLONE</i>                      | 19 |
| crle                              | 12 |

| D                     |    |
|-----------------------|----|
| device                |    |
| removing              | 9  |
| device administration | 8  |
| ds9                   | 14 |
| F                     |    |
| FITS error            | 10 |
| FIXDEVLINKS           | 19 |
| fmthard               | 18 |
| -<br>-                |    |
| l                     | 16 |
|                       | 10 |

| L<br><i>ldd</i><br>liblog4cxx.so.10<br>libsunmath.so.1                                 | 7<br>7<br>7              |
|----------------------------------------------------------------------------------------|--------------------------|
| M<br>MKBOOT<br>MKFS                                                                    | 18<br>18                 |
| O<br>OpenCSW                                                                           | 14                       |
| P<br>PCI<br>projmod<br>prttvoc                                                         | 4<br>12<br>18            |
| R<br>$rem_{-}drv$                                                                      | 8                        |
| S<br>Solaris 10 DVD<br>Solaris 10 Install<br>stack size<br>Sun Ultra 20<br>SunFreeware | 4<br>4<br>11<br>16<br>14 |
| T<br>Timing Board see ARC                                                              | -22                      |
| U<br>$update\_drv$                                                                     | 9                        |